# Bind Ingress or Egress Access Control List (ACL) on a Managed Switch

## Objective

An Access Control List (ACL) is a list of network traffic filters and correlated actions used to improve security. It blocks or allows users to access specific resources. An ACL contains the hosts that are permitted or denied access to the network device.

ACLs can be applied not only to ingress, but also to egress interfaces. The purpose of ingress (inbound) and egress (outbound) ACL is to specify the types of network traffic that are allowed in or out from the device in the network. This feature allows administrators to filter the traffic in the network to the Internet, or to the organization firewall.

This article provides instructions on how to configure and bind ingress or egress ACL on your switch.

## **Applicable Devices**

- Sx350 Series
- SG350X Series
- Sx550X Series

### **Software Version**

• 2.2.0.66

### **Configure Ingress or Egress ACL**

**Important:** Make sure you have ACL and Access Control Entry (ACE) configured on your switch. To configure IPv4-based ACL and ACE, click <u>here</u> for instructions. For IPv6-based, click <u>here</u>. To configure MAC-based ACL and ACE, click <u>here</u>.

#### **Configure Ingress ACL on an Interface**

Step 1. Log in to the web-based utility then choose Access Control > ACL Binding (Port).

Note: In this scenario, the SG350-28MP switch is used.

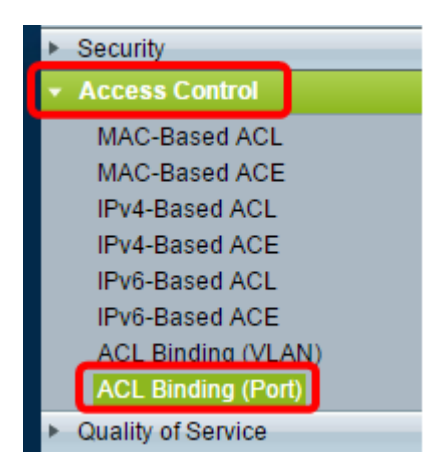

Step 2. Check the check box next to the interface that you want to apply the ACL to, then click **Edit**.

**Note:** In this example, the ACL will be applied to the GE5 interface.

| ACL Binding Table |                                            |           |           |          |          |  |  |  |
|-------------------|--------------------------------------------|-----------|-----------|----------|----------|--|--|--|
| Filte             | Filter: Interface Type equals to Port ▼ Go |           |           |          |          |  |  |  |
|                   | Entry No.                                  | Interface | Input ACL |          |          |  |  |  |
|                   |                                            |           | MAC ACL   | IPv4 ACL | IPv6 ACI |  |  |  |
|                   | 1                                          | GE1       |           |          |          |  |  |  |
|                   | 2                                          | GE2       |           |          |          |  |  |  |
|                   | 3                                          | GE3       |           |          |          |  |  |  |
|                   | 4                                          | GE4       |           |          |          |  |  |  |
|                   | 5                                          | GE5       |           |          |          |  |  |  |
|                   | 6                                          | GE6       |           |          |          |  |  |  |
|                   | 7                                          | GE7       |           |          |          |  |  |  |
|                   | 8                                          | GE8       |           |          |          |  |  |  |
|                   | 9                                          | GE9       |           |          |          |  |  |  |
|                   | 10                                         | GE10      |           |          |          |  |  |  |
|                   | 11                                         | GE11      |           |          |          |  |  |  |
|                   | 12                                         | GE12      |           |          |          |  |  |  |
|                   | 13                                         | GE13      |           |          |          |  |  |  |
|                   | 14                                         | GE14      |           |          |          |  |  |  |
|                   | 15                                         | GE15      |           |          |          |  |  |  |
|                   | 16                                         | GE16      |           |          |          |  |  |  |
|                   | 17                                         | GE17      |           |          |          |  |  |  |
|                   | 18                                         | GE18      |           |          |          |  |  |  |
|                   | 19                                         | GE19      |           |          |          |  |  |  |
|                   | 20                                         | GE20      |           |          |          |  |  |  |
|                   | 21                                         | GE21      |           |          |          |  |  |  |
|                   | 22                                         | GE22      |           |          |          |  |  |  |
|                   | 23                                         | GE23      |           |          |          |  |  |  |
|                   | 24                                         | GE24      |           |          |          |  |  |  |
|                   | 25                                         | GE25      |           |          |          |  |  |  |
|                   | 26                                         | GE26      |           |          |          |  |  |  |
|                   | 27                                         | GE27      |           |          |          |  |  |  |
|                   | 28                                         | GE28      |           |          |          |  |  |  |
|                   | Copy Sett                                  | ings      | Edit      |          | lear     |  |  |  |

Step 3. To configure Ingress ACL on an interface, check the desired Input ACL check box.

**Note:** In this example, the MAC-Based ACL is chosen.

| Interface:      | ● Port GE5 ▼ ○ LAG 1 ▼                           |
|-----------------|--------------------------------------------------|
| Input ACL       |                                                  |
| AC-Based ACL:   | ACL1 V                                           |
| IPv6-Based ACL: | Y                                                |
| Default Action: | <ul> <li>Deny Any</li> <li>Permit Any</li> </ul> |
| Output ACL      |                                                  |
| MAC-Based ACL:  | ACL1 V                                           |
| IPv4-Based ACL: | Ŧ                                                |
| IPv6-Based ACL: | T. T. T. T. T. T. T. T. T. T. T. T. T. T         |
| Default Action: | <ul> <li>Deny Any</li> <li>Permit Any</li> </ul> |
| Apply Clos      | se                                               |

Note: If you want to bind an IPv4 or IPv6-Based ACL, click to choose accordingly.

Step 4. Choose an ACL from the corresponding drop-down list.

**Note:** In this example, the pre-configured MAC-Based ACL ACL1 is chosen.

| Interface:      O Port GE5      CE5      LAG 1                   |
|------------------------------------------------------------------|
| Input ACL                                                        |
| MAC-Based ACL: ACL1 V                                            |
| IPv4-Based ACL: V                                                |
| IPv6-Based ACL:                                                  |
| Default Action:    Deny Any  Permit Any                          |
| Output ACL                                                       |
| MAC-Based ACL: ACL1 *                                            |
| IPv4-Based ACL:                                                  |
| IPv6-Based ACL:                                                  |
| Default Action: <ul> <li>Deny Any</li> <li>Permit Any</li> </ul> |
| Apply Close                                                      |

Step 5. Click a Default Action radio button.

| Interface:      | ● Port GE5 ▼ ○ LAG 1 ▼                           |
|-----------------|--------------------------------------------------|
| Input ACL       |                                                  |
| MAC-Based ACL   | ACL1 V                                           |
| IPv4-Based ACL: | Ŧ                                                |
| IPv6-Based ACL: | Ψ.                                               |
| Default Action: | <ul> <li>Deny Any</li> <li>Permit Any</li> </ul> |
| Output ACL      |                                                  |
| MAC-Based ACL   | ACL1 V                                           |
| IPv4-Based ACL: | Ψ.                                               |
| IPv6-Based ACL: | - T                                              |
| Default Action: | <ul> <li>Deny Any</li> <li>Permit Any</li> </ul> |
| Apply Clo       | se                                               |

The options are:

- Deny Any The switch drops packets that do not meet the required criteria of the ACL.
- Permit Any The switch forwards packets that meet the required criteria of the ACL.

Step 6. Click **Apply** to save changes to the running configuration file then click **Close**.

Step 7. The ACL Binding Table should display the configured ACL on the chosen interface. Click **Save** to update the startup configuration file.

|   | Save cisco Language<br>P 28-Port Gigabit PoE Managed Switch |               |            |             |          |          |                |            |  |
|---|-------------------------------------------------------------|---------------|------------|-------------|----------|----------|----------------|------------|--|
|   | ACL Binding Table                                           |               |            |             |          |          |                |            |  |
|   | Filte                                                       | er: Interface | Type equal | s to Port 🔻 | Go       |          |                |            |  |
|   |                                                             | Entry No.     | Interface  | Input ACL   |          |          |                | Output ACI |  |
|   |                                                             |               |            | MAC ACL     | IPv4 ACL | IPv6 ACL | Default Action | MAC ACL    |  |
|   |                                                             | 1             | GE1        |             |          |          |                |            |  |
| I |                                                             | 2             | GE2        |             |          |          |                |            |  |
|   |                                                             | 3             | GE3        |             |          |          |                | The Sala   |  |
|   |                                                             | 4             | GE4        |             |          |          |                |            |  |
| I |                                                             | 5             | GE5        | ACL1        |          |          | Deny Any       |            |  |
| I |                                                             | 6             | GE6        |             |          |          |                |            |  |
|   |                                                             | 7             | GE7        |             |          |          |                |            |  |
|   |                                                             | 8             | GE8        |             |          |          |                |            |  |

**Configure Egress ACL on an Interface** 

**Important:** Before proceeding with the steps, make sure you have already created a MAC-Based ACL and Access Control Entry (ACE) on your switch. For detailed instructions, click here.

Step 1. In the web-based utility, choose Access Control > ACL Binding (Port).

**Note:** In this scenario, the SG350-28MP switch is used.

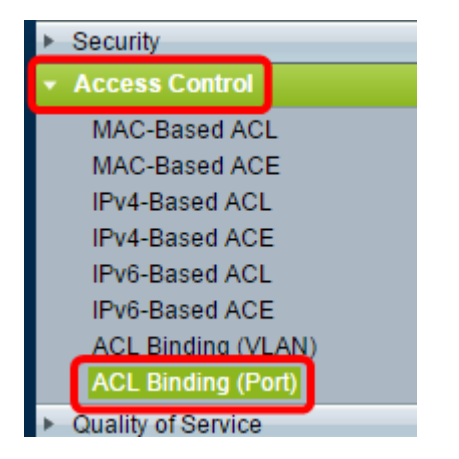

Step 2. Check the check box next to the interface that you want to apply the ACL to, then click **Edit**.

Note: In this example, GE6 is chosen.

| ACL Binding Table |                                           |           |           |          |          |  |  |  |
|-------------------|-------------------------------------------|-----------|-----------|----------|----------|--|--|--|
| Filte             | Filter: Interface Type equals to Port  Go |           |           |          |          |  |  |  |
|                   | Entry No.                                 | Interface | Input ACL |          |          |  |  |  |
|                   |                                           |           | MAC ACL   | IPv4 ACL | IPv6 ACL |  |  |  |
|                   | 1                                         | GE1       |           |          |          |  |  |  |
|                   | 2                                         | GE2       |           |          |          |  |  |  |
|                   | 3                                         | GE3       |           |          |          |  |  |  |
|                   | 4                                         | GE4       |           |          |          |  |  |  |
|                   | 5                                         | GE5       | _         |          |          |  |  |  |
|                   | 6                                         | GE6       |           |          |          |  |  |  |
|                   | 7                                         | GE7       |           |          |          |  |  |  |
|                   | 8                                         | GE8       |           |          |          |  |  |  |
|                   | 9                                         | GE9       |           |          |          |  |  |  |
|                   | 10                                        | GE10      |           |          |          |  |  |  |
|                   | 11                                        | GE11      |           |          |          |  |  |  |
|                   | 12                                        | GE12      |           |          |          |  |  |  |
|                   | 13                                        | GE13      |           |          |          |  |  |  |
|                   | 14                                        | GE14      |           |          |          |  |  |  |
|                   | 15                                        | GE15      |           |          |          |  |  |  |
|                   | 16                                        | GE16      |           |          |          |  |  |  |
|                   | 17                                        | GE17      |           |          |          |  |  |  |
|                   | 18                                        | GE18      |           |          |          |  |  |  |
|                   | 19                                        | GE19      |           |          |          |  |  |  |
|                   | 20                                        | GE20      |           |          |          |  |  |  |
|                   | 21                                        | GE21      |           |          |          |  |  |  |
|                   | 22                                        | GE22      |           |          |          |  |  |  |
|                   | 23                                        | GE23      |           |          |          |  |  |  |
|                   | 24                                        | GE24      |           |          |          |  |  |  |
|                   | 25                                        | GE25      |           |          |          |  |  |  |
|                   | 26                                        | GE26      |           |          |          |  |  |  |
|                   | 27                                        | GE27      |           |          |          |  |  |  |
|                   | 28                                        | GE28      |           |          |          |  |  |  |
|                   | Copy Sett                                 | ings      | Edit      |          | Clear    |  |  |  |

Step 3. To configure Ingress ACL on an interface, check the desired Output ACL check box.

**Note:** In this example, the MAC-Based ACL is chosen.

| Interface:      | ● Port GE5 ▼ ○ LAG 1 ▼                           |
|-----------------|--------------------------------------------------|
| Input ACL       |                                                  |
| MAC-Based ACL:  | ACL1 V                                           |
| IPv4-Based ACL: | Ŧ                                                |
| IPv6-Based ACL: | T                                                |
| Default Action: | <ul> <li>Deny Any</li> <li>Permit Any</li> </ul> |
| Output ACL      |                                                  |
| MAC-Based ACL:  | ACL2 V                                           |
| IPv4-Based ACL: | T                                                |
| IPv6-Based ACL: | V                                                |
| Default Action: | <ul> <li>Deny Any</li> <li>Permit Any</li> </ul> |
| Apply Clos      | se                                               |

Note: If you want to bind an IPv4 or IPv6-Based ACL, click to choose accordingly.

Step 4. Choose an ACL from the MAC-Based ACL drop-down list.

**Note:** In this example, the pre-configured MAC-Based ACL ACL2 is chosen.

| Interface:                    | Port GE6      GE6      LAG 1                     |
|-------------------------------|--------------------------------------------------|
| Input ACL                     |                                                  |
| MAC-Based ACL:                | ACL1 V                                           |
| Default Action:               | <ul> <li>Deny Any</li> <li>Permit Any</li> </ul> |
| Output ACL                    |                                                  |
| MAC-Based ACL IPv4-Based ACL: | ACL2 V                                           |
| Default Action:               | <ul> <li>Deny Any</li> <li>Permit Any</li> </ul> |
| Apply Clos                    | e                                                |

Step 5. Click a Default Action radio button.

| Interface:                     | ● Port GE6 ▼ ○ LAG 1 ▼                           |
|--------------------------------|--------------------------------------------------|
| Input ACL                      |                                                  |
| MAC-Based ACL: IPv4-Based ACL: | ACL1 V                                           |
| Default Action:                | <ul> <li>Deny Any</li> <li>Permit Any</li> </ul> |
| Output ACL                     |                                                  |
| MAC-Based ACL:                 | ACL2 V                                           |
| IPv4-Based ACL:                | V                                                |
| Default Action:                | <ul> <li>Deny Any</li> <li>Permit Any</li> </ul> |
| Apply Clo                      | se                                               |

The options are:

- Deny Any The switch drops packets that do not meet the required criteria of the ACL.
- Permit Any The switch forwards packets that meet the required criteria of the ACL.

Step 6. Click **Apply** to save changes to the running configuration file then click **Close**.

Step 7. The ACL Binding Table should display the configured ACL on the chosen interface. Click **Save** to update the startup configuration file.

| ort (         | Gigabit                                                                                                    | PoE M      | lanage   | d Switc  | <mark>⊗ Save</mark><br>:h | cisco   | Language: | English  | •              |  |
|---------------|----------------------------------------------------------------------------------------------------|------------|----------|----------|---------------------------|---------|-----------|----------|----------------|--|
| dine          | dies (Bart)                                                                                                    |            |          |          |                           |         |           |          |                |  |
| ung           | (Pon)                                                                                                    |            |          |          |                           |         |           |          |                |  |
| bou<br>iction | bound with either a policy or an ACL, but not both.<br>Iction is to discard (Deny Any) all the packets that do not meet the rules in an ACL. You can override the default<br>ACL to forward those packets by configuring Permit Any on the desired ports. |            |          |          |                           |         |           |          |                |  |
| ng Ta         | ble                                                                                                    |            |          |          |                           |         |           |          |                |  |
| rface         | Type equal                                                                                                    | sto Port 🔻 | Go       |          |                           |         |           |          |                |  |
| No.           | Interface                                                                                                    | Input ACL  |          |          | Output ACL                |         |           |          |                |  |
|               |                                                                                                    | MAC ACL    | IPv4 ACL | IPv6 ACL | Default Action            | MAC ACL | IPv4 ACL  | IPv6 ACL | Default Action |  |
| 1             | GE1                                                                                                    |            |          |          |                           |         |           |          |                |  |
| 2             | GE2                                                                                                    |            |          |          |                           |         |           |          |                |  |
| 3             | GE3                                                                                                    |            |          |          |                           |         |           |          |                |  |
| 4             | GE4                                                                                                    |            |          |          |                           |         |           |          |                |  |
| 5             | GE5                                                                                                    | ACL1       |          |          | Deny Any                  |         |           |          |                |  |
| 6             | GE6                                                                                                    |            |          |          |                           | ACL2    |           |          | Permit Any     |  |
| 7             | GE7                                                                                                    |            |          |          |                           |         |           |          |                |  |
| 8             | GE8                                                                                                    |            |          |          |                           |         |           |          |                |  |

**Note:** If you wish to configure both egress and ingress ACLs at the same time, you may do so by configuring both Input ACL and Output ACL areas.

You should now have configured the egress and ingress ACLs on the interfaces of your switch.